# 1. Устройство «Digipass»

### Подготовка устройства к работе

- Для активации устройства «Digipass» нажать на устройстве одновременно
- На экране отобразится «PIN», необходимо ввести ПИН с запечатанного конверта, далее на экране отображается сообщение «NEW PIN» (Новый ПИН). Пользователь должен установить персональный 5-значный ПИН-код и повторно набрать его для подтверждения.
- Новый ПИН пользователем будет использоваться постоянно при включении устройства.

Генерация кода посредством устройства «Digipass»

- Для активации устройства «Digipass» нажать на устройстве одновременно
- После ввода, установленного ПИН на экране выйдет сообщение «APPLI\_», нажмите на устройстве цифру «1», сгенерируется 6-значный код, который требуется ввести в соответствующее поле окна «Вход в систему»;

### Возможные ошибки и способы их решения

• «FAIL Х» (Ошибка Х),

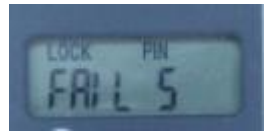

Данная ошибка показывает количество неверных вводов ПИН устройства. Нажмите на устройстве

• «LOCK PIN XXXXXXX» (Блокировка PIN)

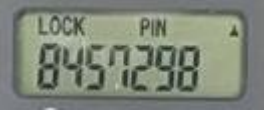

Данная ошибка выходит в случае, если Вы ввели некорректный ПИН устройства 5 раз подряд и означает, что устройство «Digipass» физически заблокировано.

Необходимо обратиться в Банк и передать информацию кода LOCK PIN XXXXXXX для разблокировки.

После получения от Банка кода разблокировки, необходимо нажать < и ввести полученный от Банка код.

• LOCK PIN diSabled » (Блокировка PIN)

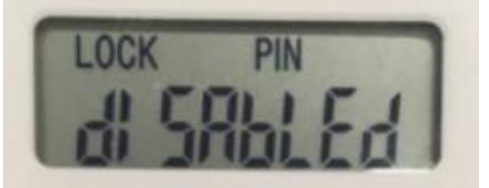

Данная ошибка выходит в случае блокирования устройства «Digipass» при неверном вводе ПИН устройства 5 раз подряд, при этом ранее Вы уже блокировали и разблокировали устройство 3 раза, в связи с введением некорректного ПИН и означает, что устройство физически заблокировано и не подлежит восстановлению.

Необходимо обратиться в Банк для получения нового устройства «Digipass».

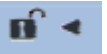

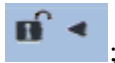

### 2. Вход в систему

Для доступа к системе «ForteBusiness» необходимо пройти по ссылке https://ibank.forte.kz/,

либо\_нажать кнопку «Войти» в разделе «Бизнес» на официальной веб-странице Банка https://forte.kz/

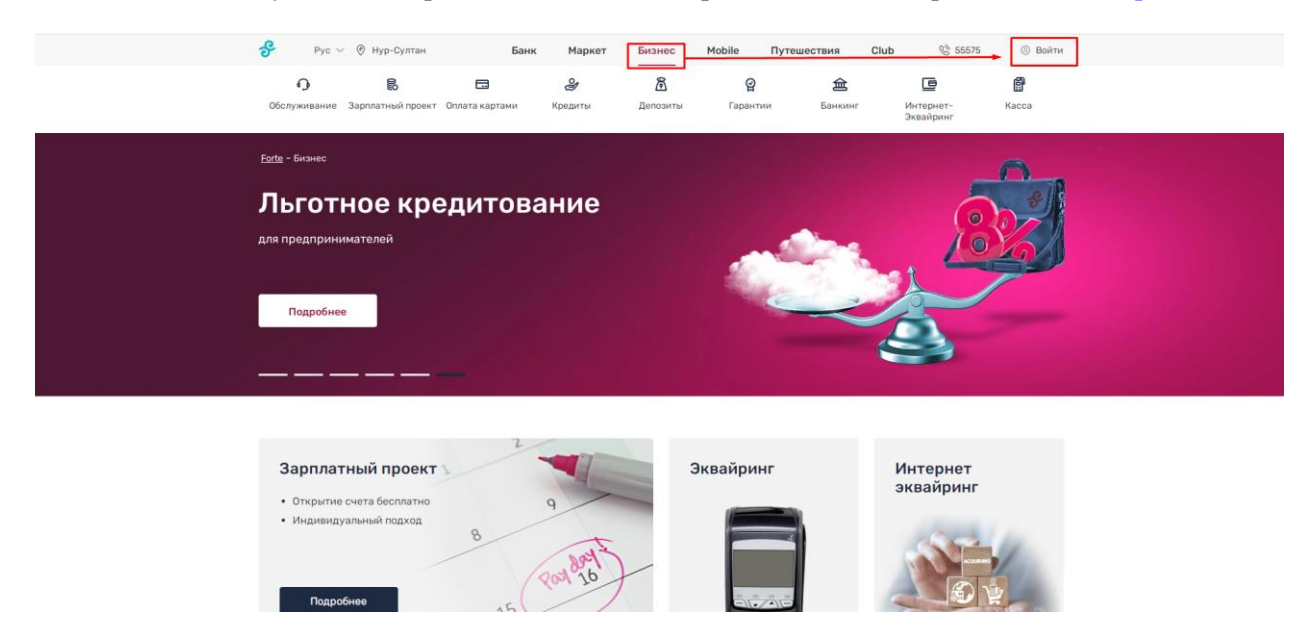

Для входа в систему Вам необходимо знать логин и пароль пользователя, а также иметь устройство «Digipass», которое генерирует одноразовый (единовременный) код.

В окне входа в систему нужно ввести логин и пароль пользователя и нажать кнопку «Войти»

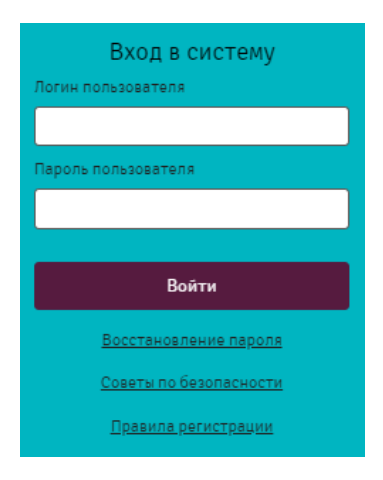

Далее система предложит ввести новый пароль и повтор нового пароля.

| Вход в систему         |
|------------------------|
| Логин пользователя     |
|                        |
| Пароль пользователя    |
|                        |
| Новый пароль           |
|                        |
| Повтор нового пароля   |
|                        |
|                        |
| Войти                  |
| Восстановление пароля  |
| Советы по безопасности |

После введения нового пароля и повтора нового пароля, необходимо нажать кнопку «Войти».

Далее откроется окно «Код с устройства Digipass», в котором нужно ввести код, сгенерированный устройством «Digipass» (см. ниже). Код действителен в течение 30-ти секунд с момента запроса.

| ¢ | Код с устройства Digipass: |
|---|----------------------------|
|   | Отправить                  |
|   | Синхронизировать           |
|   |                            |

В случае трехкратного введения в окне «Код с устройства Digipass» некорректного сгенерированного кода, устройство «Digipass» вносится в черный список сервером Банка.

| Токен заблокирован            |  |
|-------------------------------|--|
| Код с устройства Digipass:    |  |
|                               |  |
| Отправить                     |  |
| Отправить<br>Синхронизировать |  |

Необходимо обратиться в Банк для восстановления доступа.

Возможные ошибки и способы их решения

1. В случае трехкратного введения в систему некорректного пароля пользователя, учетная запись пользователя автоматически блокируется.

Необходимо обратится в Банк.

| Вход в систему                                                                                 |
|------------------------------------------------------------------------------------------------|
| Превышено количество ввода неверных<br>паролей! Ваша учетная запись временно<br>заблокирована! |
| Логин пользователя                                                                             |
|                                                                                                |
| Пароль пользователя                                                                            |
|                                                                                                |
|                                                                                                |
| Войти                                                                                          |
| Восстановление пароля                                                                          |
| Советы по безопасности                                                                         |
| <u>Правила регистрации</u>                                                                     |

- 2. В случае если система выводит текст ошибки «Неверный логин или пароль» необходимо:
- ➢ Проверить не включен ли Caps Lock.
- > Проверить корректность вводимых значений.

| Вход в систему                |
|-------------------------------|
| Неверный логин или пароль     |
| Логин пользователя            |
|                               |
| Пароль пользователя           |
|                               |
| Войти                         |
| Восстановление пароля         |
| <u>Советы по безопасности</u> |
| <u>Правила регистрации</u>    |

3. В случае если Вы не помните свой пароль.

#### Вариант решения №1: Самостоятельное восстановление пароля

На странице нажать на «Восстановление пароля»:

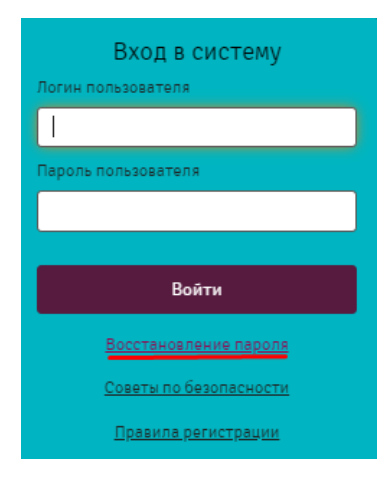

Заполнить все поля открывшегося окна и нажать кнопку «Отправить».

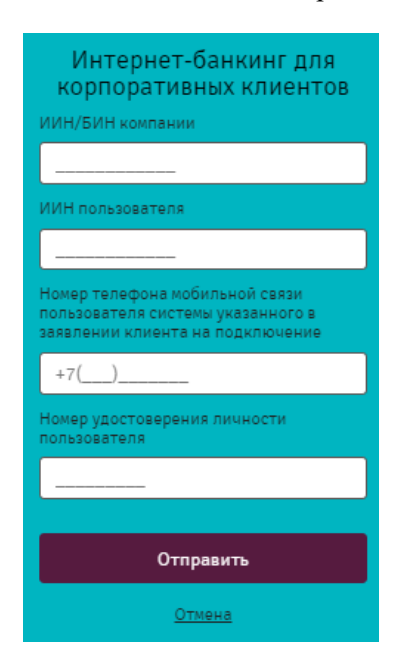

- > По указанному БИН организация не найдена;
- ▶ Физическое лицо с указанным ИИН не найдено.

| Интернет-банкинг для<br>корпоративных клиентов<br>По указанному БИН организация не<br>найдена!          | Интернет-банкинг для<br>корпоративных клиентов<br>Физическое лицо с указанным ИИН не<br>найдено         |
|----------------------------------------------------------------------------------------------------|----------------------------------------------------------------------------------------------------|
| ИИН/БИН компании                                                                                        | ИИН/БИН компании                                                                                        |
| 00000000000                                                                                             | 00000000000                                                                                             |
| ИИН пользователя                                                                                        | ИИН пользователя                                                                                        |
| 00000000000                                                                                             | 00000000000                                                                                             |
| Номер телефона мобильной связи<br>пользователя системы указанного в<br>заявлении клиента на подключение | Номер телефона мобильной связи<br>пользователя системы указанного в<br>заявлении клиента на подключение |
| +7(000)0000000                                                                                          | +7(000)0000000                                                                                          |
| Номер удостоверения личности<br>пользователя                                                            | Номер удостоверения личности пользователя                                                               |
| 00000000                                                                                                | 000000000                                                                                               |
|                                                                                                    |                                                                                                    |
| Отправить                                                                                               | Отправить                                                                                               |
| <u>Отмена</u>                                                                                           | Отмена                                                                                                  |

Необходимо проверить вводимое значение и попробовать заново нажать кнопку «Отправить».

Если после заполнения всех полей и нажать кнопку «Отправить», вышел текст ошибки:

- Физическое лицо с указанным номером телефона не было найдено;
- Не найден пользователь зарегистрированная по указанному номеру удостоверению личности.

| Интернет-банкинг для<br>корпоративных клиентов<br>Физическое лицо с указанным номером<br>телефона не было найдено | Интернет-банкинг для<br>корпоративных клиентов<br>Не найден пользователь<br>зарегистрированная по указанному<br>номеру удостоверения личности |
|----------------------------------------------------------------------------------------------------|----------------------------------------------------------------------------------------------------|
| ИИН/БИН компании                                                                                                  | ИИН/БИН компании                                                                                                    |
| 00000000000                                                                                                    | 00000000000                                                                                                    |
| ИИН пользователя                                                                                                  | ИИН пользователя                                                                                                    |
| 00000000000                                                                                                    | 00000000000                                                                                                    |
| Номер телефона мобильной связи<br>пользователя системы указанного в<br>заявлении клиента на подключение           | Номер телефона мобильной связи<br>пользователя системы указанного в<br>заявлении клиента на подключение                                       |
| +7(000)0000000                                                                                                    | +7(000)0000000                                                                                                    |
| Номер удостоверения личности<br>пользователя                                                                      | Номер удостоверения личности пользователя                                                                                                    |
| 00000000                                                                                                    | 000000000                                                                                                    |
|                                                                                                    |                                                                                                    |
| Отправить                                                                                                    | Отправить                                                                                                    |
| Отмена                                                                                                    | Отмена                                                                                                    |

Необходимо обратиться в банк к обслуживающему менеджеру для предоставления/изменения в досье клиента актуальных данных по номеру телефона и удостоверения личности.

После успешного заполнения всех полей и нажатия на кнопку «Отправить» на телефон, указанный в форме восстановления пароля придет СМС код для входа:

Ваш новый пароль для входа в интернет-банкинг: <u>997010</u> Никому не говорите код!

Полученный СМС код ввести в окно «Укажите СМС пароль» и нажать кнопку «Отправить»:

| Интернет-банкинг для<br>корпоративных клиентов<br>Укажите СМС пароль |
|----------------------------------------------------------------------|
|                                                                      |
|                                                                      |
|                                                                      |
| Отправить                                                            |
| Отправить<br>Переотправить код можно через 52<br>секунд              |

В открывшейся форме необходимо установить новый пароль, далее повторить ввод нового и нажать на кнопку «Отправить»

| Интернет-банкинг для<br>корпоративных клиентов |
|------------------------------------------------|
| Новый пароль                                   |
|                                                |
| Повтор нового пароля                           |
|                                                |
|                                                |
| Отправить                                      |
| Отмена                                         |

Вход в систему с новым паролем доступен.

#### Вариант решения №2: Необходимо обратиться в Банк для сброса пароля.

#### 3. Информация по безопасности

Для обеспечения надежного уровня защиты, пожалуйста:

- Убедитесь, что Ваша операционная система и Ваш браузер имеют последние обновления по безопасности;
- Используйте регулярно обновляемое антивирусное и/или антишпионское программное обеспечение;
- Настройте персональный «сетевой экран» (Firewall / Brandmauer), чтобы предотвратить несанкционированный доступ к Вашему компьютеру и наоборот;
- Держите Ваши Логины и ПИН в тайне и не используйте один и тот же пароль для всех Ваших нужд;
- Никогда не персонализируйте свое устройство «Digipass» таким образом, чтобы люди могли ассоциировать его с Вами (дата, год рождения и т.п.).

## 4. Информация по клиентской поддержке

Для получения технической и информационной помощи, пожалуйста, обращайтесь в рабочие дни с 9:00 до 18:00 в обслуживающий Ваш филиал или по следующим номерам:

Бесплатная линия: 55575 Телефон в Алматы: +7(727) 244-84-14 Для абонентов Beeline: +7(705) 921-75-75 Также Вы можете написать письмо на электронный адрес: ibank@fortebank.com